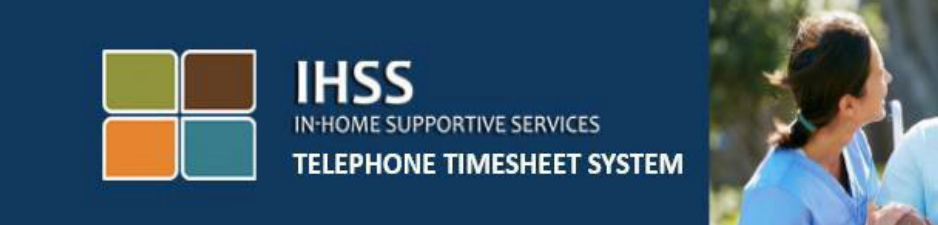

## تأييد الكترونيك حضور

# سامانه تلفنی ثبت کاربرگهای IHSS ثبت ورود و خروج ارائهکنندگان غیر همخانه

برای کمک بیشتر ، لطفاً از دوشنبه تا جمعه، از 8 صبح تا 5 عصر با شماره تلفن IHSS (866) با میز خدمات IHSS تماس بگیرید.

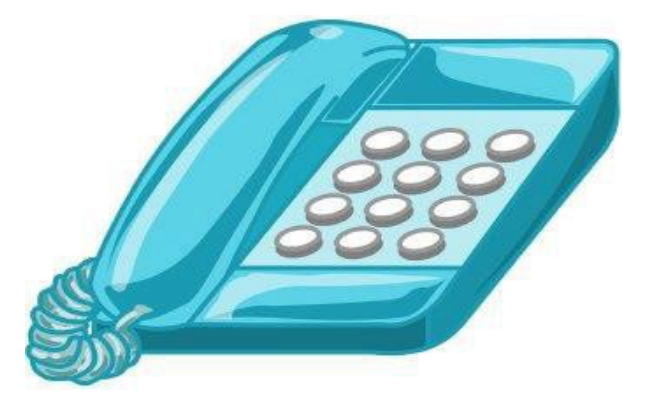

سامانه EVV برای تطابق با سامانه تلفنی ثبت کاربرگ (TTS) و درگاه خدمات الکترونیک (ESP) برنامه خدمات پشتیبانی در منزل (IHSS) روز آمد شده است تا هنگامی که ارائهکنندگان برای روز های کاری خود ورود و خروجشان را ثبت میکنند، موقعیت مکانی آنها را به صورت الکترونیک تأیید کند. شما میتوانید در تمامی روز های کاری، ورود و خروجتان را با استفاده از یکی از این سامانه ها ثبت کنید: ESP، TTS، آپ تلفن همراه IHSS EVV.

این راهنما چگونگی ثبت ورود و خروج با استفاده از **TTS** را توضیح میدهد.

#### چیزهایی که باید پیش از ثبت ورود و خروج بدانید:

- در شروع و پایان همه روزهای کاری، ارائهکنندگانی که در خانوار دریافتکننده(گان)ای که برایش(ان) کار میکنند، ساکن نیستند، به عبارت دیگر ارائهکنندگان غیر همخانه، ملزم هستند که با وارد کردن موقعیت مکانی (منزل یا محیط بیرون)، و نوع برنامه (IHSS یا در صورت افتضا WPCS) ورود و خروج خود را ثبت کنند.
  - موقعیت مکانی شما در طول روز ردیابی نمی شود. موقعیت مکانی تنها هنگامی که ار ائهکننده با انتخاب «منزل» ورود و خروجش را ثبت میکند، مورد تأیید قرار میگیرد.
  - کاربران TTS باید با استفاده از خط تلفن ثابت دریافت کنند.
    چنانچه دریافت کننده خط تلفن ثابت نداشته باشد، ار ائه کننده باید از ESP یا از آپ تلفن همراه
    چنانچه دریافت کننده خط تلفن ثابت نداشته باشد، ار ائه کننده باید از HSS یا از آپ تلفن همراه
    الکار ونیک موقعیت مکانی نمی شود.
  - ارائهکنندگان غیر همخانهای که به یک دریافتکننده که با هر دو برنامه IHSS و WPCS مرتبط است، خدمات IHSS و WPCS ارائه میکنند، ملزم خواهند بود تا ورود و خروجشان را برای هریک از این برنامهها به صورت جداگانه ثبت کنند.
    - چنانچه در هنگام ثبت ورود و خروج اشتباهی رخ دهد، هیچگونه مجازاتی در کار نخواهد بود. ارائهکنندگان میتوانند اطلاعات واردشده را درست تا زمانی که کاربرگشان را برای تأیید به دریافتکنندهشان تحویل میدهند، تصحیح کنند.
      - ارائهکنندگان همچون گذشته کاربرگهایشان را از طریق ESP و/ یا TTS به صورت الکترونیک ثبت خواهند کرد.
    - ار ائهکنندگان همچنان بر ای ساعاتی که کار کردهاند دستمز د دریافت میکنند، نه بر ای ساعات بین ورود و خروج.
      - دریافتکنندگان به هیچوجه تحت تأثیر قرار نمی گیرند. الزامات ثبت زمان ورود و خروج،
        خدمات ار ائه شده به دریافتکنندگان یا چگونگی ار ائه آنها را تغییر نمی دهد.

بياييد شروع كنيم!

برای دسترسی به TTS، با استفاده از یک خط تلفن ثابت به **DIAL EVV (833)** یا **342-5388 (833)** زنگ بزنید.

#### ورود به حساب TTS

پس از اینکه به شماره زنگ زدید، TTS موارد زیر را به شما یادآور می شود:

از اینکه با سامانه ثبت تلفنی کاربرگهای IHSS تماس گرفتید متشکریم. لطفاً از میان گزینههای مطرحشده زبان مورد نظر خود را انتخاب کنید. شما میتوانید این کار را هروقت که خواستید انجام دهید.

> ب*رای انگلیسی "1" را فشار دهید* ب*رای اسپانیایی "2" را فشار دهید* ب*رای ارمنی "3" را فشار دهید* ب*رای چینی "4" را فشار دهید* زبان مورد نظرتان را با استفاده از صفحه کلید تلفنتان انتخاب کنید.

سپس، TTS به شما یادآور خواهد شد که انتخاب کنید آیا یک دریافتکننده اید یا یک ار ائهکننده.

چنانچه یک دریافتکنندماید، '1' را فشار دمید چنانچه یک ارائهکنندماید، '2' را فشار دمید

از آنجا که شما یک ار انهکننده اید، '2' را فشار دهید.

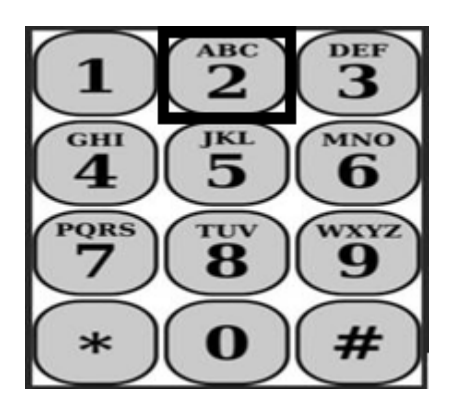

در اینجا شما به منوی اصلی برده خواهید شد. TTS موارد زیر را به شما یادآور خواهد شد: این منوی اصلی است. لطفاً از میان گزینه های زیر انتخاب کنید. میتوانید این کار را هر وقت که خواستید انجام دهید:

برای ورود به حسل، '1' را فشار دهید برای تغییر رمز عبور خود، '2' را فشار دهید برای ثبت نام، '3' را فشار دهید

برای ورود به حساب TTSتان، '1' را فشار دهید.

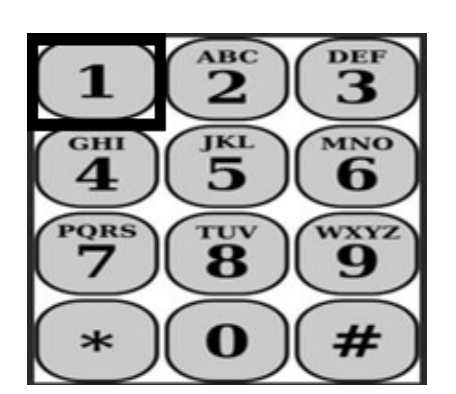

پس از انتخاب گزینه ورود به حساب، TTS موارد زیر را به شما یادآور خواهد شد:

لطفاً شمار ه 9 رقمی از ائلکنندگی خود و سپس علامت چارخانه (#) را وارد کنید. شمار ه از انلکنندگیتان را میتوانید روی تمامی مکاتباتی که دریافت کردهاید پیدا کنید.

با استفاده از صفحه کلید تلفنتان، رمز عبور 4 رقمی و سپس کلید چارخانه (#) را وارد کنید.

پس از اینکه وارد حسابتان شدید، به منوی فعالیتها برده خواهید شد. TTS موارد زیر را به شما یادآور خواهد شد:

#### ثبت روزانه ورود

بهمنظور ثبت ورود برای یک دریافتکننده، '6' را فشار دهید.

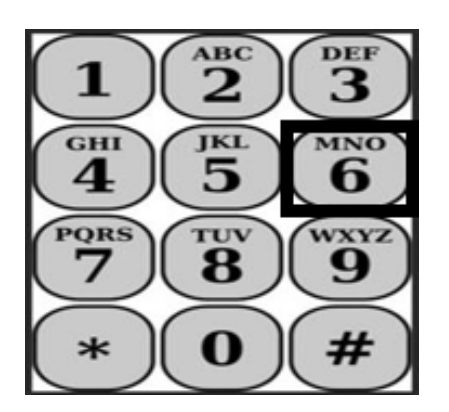

شما به گزینه انتخاب دریافتکننده بر ده خواهید شد. TTS موار د زیر را به شما یادآور خواهد شد:

آیا میخواهید برای حنام دریافتکنندهتان> اعلام ورود کنید؟ برای بله، '1' را فشار دهید، یا برای خیر، '2' را فشار دهید.

بهمنظور اعلام ورود برای دریافت کننده انتخاب شده، برای بله، '1' را فشار دهید.

توجّه: چنانچه دریافتکننده انتخابشده شما با هردوی برنامههای IHSS و WPCS مرتبط است و شما هم خدمات هر دو برنامه IHSS و WPCS را به او ارائه میکنید، ملزم خواهید بود که برای هر کدام از این برنامهها بهصورت جداگانه اعلام ورود کنید.

سپس، به انتخاب گزینههای موقعیت مکانی برده خواهید شد. در این مرحله، TTS موارد زیر را به شما یادآور خواهد شد:

لطفاً موقعیت مکانی که از آنجا اعلام ورود میکنید را انتخاب کنید.

برای منزل، '1' را فشار دهید، یا برای محیط بیرون، '2' را فشار دهید.

TTS با استفاده از یادآوریهای زیر، از شما خواهد خواست تأیید کنید که آیا اطلاعات اعلام ورودتان صحیح است یا اینکه مایلید آن را تصحیح کنید:

شما در حال اعلام ورود برای موارد زیر هستید:

نام ىريافتىكىنىدە

- شماره برونده دریافتکننده
- نوع برنامه: IHSS یا WPCS
- موقعیت مکانی: منزل یا محیط بیرون.

**چنانچه این موارد صحیحاند، '1' را فشار دهید، در غیر اینصورت برای تصحیح آن '2' را فشار دهید.** برای تأیید اینکه اطلاعات اعلام ورود صحیح است، **'1' را فشار دهید.** در این مرحله، اعلام ورود شما ثبت شده است. شما به منوی فعالیتها برگردانده خواهید شد.

**تبریک میگوییم!** شما با موفقیت برای این دریافتکننده اعلام ورود کردهاید. درصورتیکه برای چند دریافتکننده در یک خانوار و/یا در خانوارهای متفاوت کار میکنید، هنگام شروع اولین خدمت IHSS روز برای دریافتکننده بعدی، مراحل قبلی برای اعلام ورود را تکرار خواهید کرد.

هنگامی که در پایان روز کاری خود آماده اعلام خروج هستید، با استفاده از مراحل اعلام خروج روزانه زیر، فرایند اعلام خروج را شروع خواهید کرد.

#### اعلام خروج روزانه

برای اعلام خروج برای یک دریافتکننده، لازم است که دوباره با استفاده از مراحل فهرستشده ذیل بخش ورود به حساب TTS، یک بار دیگر وارد TTS شوید. پس از اینکه به حساب TTSتان وارد شدید، به منوی فعالیتها برده خواهید شد. TTS موارد زیر را به شما یادآور خواهد شد:

به منوی فعالیت ها خوش آمدید.

برای وارد کردن زمان برای امروز ، '1' را فشار دهید برای وارد کردن زمان برای یک روز در گذشته، '2' را فشار دهید برای مرور سوابق یک کاربرگ، '3' را فشار دهید بمنظور ثبت یک کاربرگ برای بررسی توسط دریافتکننده، '4' را فشار دهید برای بررسی و اقدام در مورد یک کاربرگ پذیرفتهنشده، '5' را فشار دهید برای ثبت زمان ورود برای یک دریافتکننده، '6' را فشار دهید برای ثبت زمان خروج برای یک دریافتکننده، '7' را فشار دهید

برای ثبت زمان خروج برای یک دریافتکننده، **'7' را فشار دهید** 

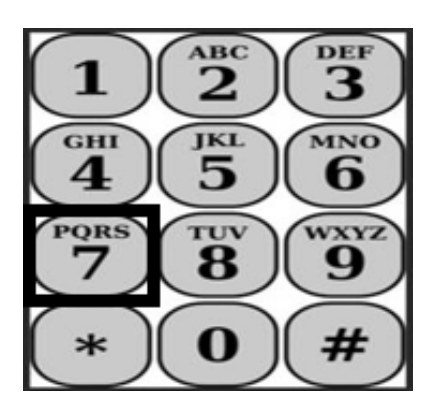

در این مرحله، به گزینه انتخاب دریافتکننده برده خواهید شد. TTS موارد زیر را به شما یادآور خواهد شد:

آیا میخواهید برای <نام دریافتکنندهتان> اعلام خروج کنید؟ برای بله، '1' را فشار دهید، یا برای خیر، '2' را فشار دهید.

بهمنظور اعلام خروج برای دریافتکننده انتخاب شده، برای بله، '1' را فشار دهید.

**توجّه:** چنانچه دریافتکننده انتخابشده شما با هردوی برنامههای IHSS و WPCS مرتبط است و شما هم خدمات هر دو برنامه IHSS و WPCS را به او ارائه میکنید، ملزم خواهید بود که برای هر کدام از این برنامهها بهصورت جداگانه اعلام خروج کنید.

سپس، به انتخاب گزینههای موقعیت مکانی برده خواهید شد. در این مرحله، TTS موارد زیر را به شما یادآور خواهد شد:

لطفاً موقعیت مکانی که از آنجا اعلام خروج میکنید را انتخاب کنید.

برای منزل، '1' را فشار دهید، یا برای محیط بیرون، '2' را فشار دهید.

TTS با استفاده از یادآوریهای زیر، از شما خواهد خواست تأیید کنید که آیا اطلاعات اعلام خروجتان صحیح است یا اینکه مایلید آن را تصحیح کنید:

شما در حال اعلام خروج برای موارد زیر هستید:

- نام دریافتکننده
- شماره پرونده دریافتکننده
- نوع برنامه: IHSS یا WPCS
- موقعیت مکانی: منزل یا محیط بیرون.

**چنانچه این موارد صحیحاند، '1' را فشار دهید، در غیر اینصورت برای تصحیح آن '2' را فشار دهید.** برای تأیید اینکه اطلاعات اعلام خروج صحیح است، **'1' را فشار دهید.** 

TTS با استفاده از یادآوریهای زیر از شما خواهد خواست تا ساعاتی که در طول روز کار کردهاید را وارد کنید<u>.</u>

لطفاً ساعاتی که کار کردماید را بهصورت یک عدد دو رقمی وارد کنید. بر ای مثل، چنانچه چهار ساعت کار کردماید، باید '04' را وارد کنید. پس از وارد کردن ساعاتی که کار کردماید، کلید چارخانه (#) را وارد کنید.

سپس، TTS ساعاتی که وارد کردهاید را فهرست خواهد کرد و از شما خواهد خواست ببینید آیا صحیحاند یا اینکه مایلاید اطلاعات وارده شده را تصحیح کنید. چنانچه تأیید کنید که ساعات وارد شده صحیحاند، TTS با استفاده از یادآوری زیر از شما خواهد خواست که دقیقههای زمان کارکرده را نیز وارد کنید:

لطفاً دقیقههایی که کار کردماید را بهصورت یک عدد دو رقمی وارد کنید. برای مثال، چنانچه سی دقیقه کار کردماید، باید '30' را وارد کنید. پس از وارد کردن دقیقههایی که کار کردماید، کلید چارخانه (#) را وارد کنید.

سپس، TTS دقیقههایی که وارد کردهاید را فهرست خواهد کرد و از شما خواهد خواست ببینید آیا صحیحاند یا اینکه مایلاید اطلاعات وارده شده را تصحیح کنید. چنانچه تأیید کنید که ساعات وارد شده صحیحاند، TTS اطلاعات وارد شده را ثبت خواهد کرد و شما به منوی فعالیتهای بازگردانده خواهید شد.

**تبریک میگوییم!** شما با موفقیت برای این دریافتکننده اعلام خروج کردهاید. درصورتیکه برای چند دریافتکننده در یک خانوار و/یا در خانوارهای متفاوت کار میکنید، هنگام پایان آخرین خدمت IHSS روز برای دریافتکننده بعدی، مراحل قبلی برای اعلام خروج را تکرار خواهید کرد.

#### تصحیح کاربرگ

#### اگر فراموش کنم اعلام ورود / خروج کنم چه؟

میتوانید به محض اینکه به یاد آوردید، اعلام ورود کنید. در صورتیکه فراموش کنید اعلام خروج خود را ثبت کنید، سامانه 11:59 pm را به عنوان زمان پایان فعالیت در کاربرگ شما درج خواهد کرد. شما قادر خواهید بود هر وقتی پیش از ثبت نهایی، با انتخاب گزینه 2# (وارد کردن زمان برای یک روز در گذشته) از میان گزینه های منوی فعالیت های TTS، زمان شروع و پایان کارتان را تصحیح کنید.

#### اگر اعلام خروج کردم و بعد باز به سر کار برگشتم چه؟

| شما قادر خواهید بود دوباره اعلام ورود و خروج کنید. سامانه زمان اولین اعلام ورود و آخرین اعلام خروج   |
|----------------------------------------------------------------------------------------------------|
| را ثبت خواهد کرد.                                                                                    |
| اگر کاربرگم را برای دریافتکنندهام ارسال کردم و بعد متوجه خطایی شدم چه؟                               |
| این موقعیت تفاوتی با فرایند گذشته ندارد. ار ائهکننده شما، پیش از قبول کردن کاربرگتان، قادر است در هر |
| مرحلهای آن را برای تصحیح رد کرده و به شما برگرداند.                                                  |
| چنانچه هنگام اعلام ورود و خروج اشتباهی رخ دهد، هیچگونه مجازاتی متوجه ارائهکنندگان                    |
| نخواهد بود.                                                                                          |
| چنانچه ارائهکنندهای دیگر برای دریافتکنندهای کار نکند، و دریافتکننده همچنان بهعنوان یکی               |
| از دریافتکنندگان فعال او نشان داده شود، ارائهکننده باید برای کمک بیشتر با اداره IHSS                 |
| شهرستان محل زندگی خود تماس بگیرد.                                                                    |

### اگر به کمک نیاز داشته باشم چه؟

ار ائهکنندگان میتوانند از دوشنبه تا جمعه، بهاستثنای روز های تعطیل، از 8 صبح تا 5 عصر، از طریق شماره تلفن 7066-376-1866 به میز خدمات IHSS دسترسی داشته باشند.